|                                                                                      | 動網上查,                         | 方便又省時                               |                         |                 |              |
|--------------------------------------------------------------------------------------|-------------------------------|-------------------------------------|-------------------------|-----------------|--------------|
| 2代健保                                                                                 | <u>多</u>                      | - 憑證承保網路作業操                         | 作手冊 請參閱換                | 操作手冊 (p.81      | -82)         |
| ③ 多憑證                                                                                | 網路承保作業                        | 諮詢服務電話:06-22456<br>投保單位代號:12        | 578                     | > 連結補充保費系統      |              |
| ▲ 申報勞健保(含三合一及二合<br>▲ 單獨申報健保異動<br>▲ 申報代辦第六類第二目地區人                                     | 單位資料查詢及變<br>(□<br>▷加退保申報刪除記錄查 | 變更加退保申報刪除調<br>可查詢承辦人自己<br>1.輸入查詢條件  | 已錄查詢<br>異 動 的 1年內/<br>⋤ | 加退保刪除           | 記錄) 、        |
| <ul> <li>列印及媒體上傳</li> <li>単位資料查詢及變更</li> <li>・投保單位基本資料</li> <li>・保險對象基本資料</li> </ul> | 投保對象身分證號<br>異動日期 197 (        | 僅查詢承辦人自己<br>第 ※ ↓ 月 1 ↓ 日 ~ 108 年 8 | 已異動的一年內加退保刪<br>✔月1 ✔日   | 除記錄             | _            |
| <ul> <li>减免明細查詢及列印</li> <li>異動作業後查詢</li> </ul>                                       | <                             | 異動說明                                | 種類                      | 【共1筆資料】<br>異動時間 | 1/1頁】<br>修改人 |
| <ul> <li>・異動檢核後查詞</li> <li>・單位繳款情形查詢</li> <li>單位未繳保費查詢與列印</li> </ul>                 | 12 55                         | 【勞健退三合一】加保                          | 刪除 108/0                | 08/01 11:43:26  | 32           |
| <ul> <li>・已成年卑親屬清查作業</li> <li>・基本資料變更作業-不需檢具</li> </ul>                              |                               |                                     |                         |                 | - 1          |
| <ul> <li>基本資料變更作業一需檢具證</li> <li>基本資料變更狀態查詢</li> <li>單位張音由請與查詢</li> </ul>             |                               |                                     |                         |                 |              |
| <ul> <li>・退費進度查詢</li> <li>・停歇業申辦作業</li> </ul>                                        |                               |                                     |                         |                 |              |
| <ul> <li>加退保申報刪除記錄查詢</li> <li>各類明細表申請及下載</li> </ul>                                  |                               |                                     |                         |                 | ~            |
|                                                                                      | 3                             |                                     |                         |                 | 1            |

| ГЕ                                                                              | 」動網上查,方便又省時                                                                                                    |  |  |  |
|---------------------------------------------------------------------------------|----------------------------------------------------------------------------------------------------|--|--|--|
| 2代健保                                                                            | 多憑證承保網路作業操作手冊 請參閱操作手冊 (p.81-82)                                                                                          |  |  |  |
| (日) 多憑證                                                                         | 網路承保作業<br>投保單位代號:12                                                                                                    |  |  |  |
| <ul> <li>▲ 申報勞健保(含三合一及二合-</li> <li>▲ 單獨申報健保異動</li> </ul>                        | 單位資料查詢及變更 異動檢核後查詢 (申報隔日可查詢審核結果)                                                                                          |  |  |  |
| ▲ 申報代辦第六類第二目地區人<br>▲ 和IGDA相關 上傳                                                 | >異動檢核後查詢                                                                                                    |  |  |  |
| <b>單位資料查詢及變更</b><br>·投保單位基本資料                                                   |                                                                                                    |  |  |  |
| <ul> <li>保險對象基本資料</li> <li>減免明細查詢及列印</li> <li>異動作業後音論</li> </ul>                | 申報日期 108 年 4 ✔ 月 1 ✔ 日 ~ 108 年 4 ✔ 月 8 ✔ 日 (提供過去二個月內檢核查詢)<br>作業別 加保 (勾選『首次加保(新生兒或外籍人士)),申請健保卡』,需俟加保資料『審核正確』才會製<br>遊床 토朝) |  |  |  |
| 異動檢核後查詢<br>單位繳款情形查詢                                                             | · · · · · · · · · · · · · · · · · · ·                                                                                    |  |  |  |
| •單位未繳保費查詢與列印<br>•已成年卑親屬清查作業                                                     |                                                                                                    |  |  |  |
| <ul> <li>基本資料變更作業—不需檢具</li> <li>基本資料變更作業—需檢具證</li> <li>基本資料變更作業—需檢具證</li> </ul> | 2.                                                                                                    |  |  |  |
| · 單位退費申請與查詢<br>· 退費進度查詢                                                         |                                                                                                    |  |  |  |
| <ul> <li>停歇業申辦作業</li> <li>加退保申報刪除記錄查詢</li> </ul>                                | ○書書書書 (3)顯示「錯誤代碼」→資料轉檔比對有誤·落入錯誤檔中                                                                                        |  |  |  |
| <ul> <li>各類呼細表申請及下載</li> <li>電子繳訂單申請及查詢</li> <li>單位保費繳納證明申請及列印</li> </ul>       | 。<br><sup>蜜核</sup> 網路<br>正確 <sup>網路</sup> (4)待業務組審核→資料已傳送給健保署承辦人待審核                                                      |  |  |  |
| <ul> <li>公告及下載區</li> <li>滿意度調查</li> <li>納得上時等你業</li> </ul>                      | 警核 網路 加保 = (5)審核正確→資料轉檔後已正確進檔。<br>正確 申報 加保 = (6)審核不通過→資料有誤,健保署承辦人審核不通過。                                                  |  |  |  |
| " 谜床下甲 請下亲<br>" 健保卡註冊申請作業                                                       | 2                                                                                                    |  |  |  |

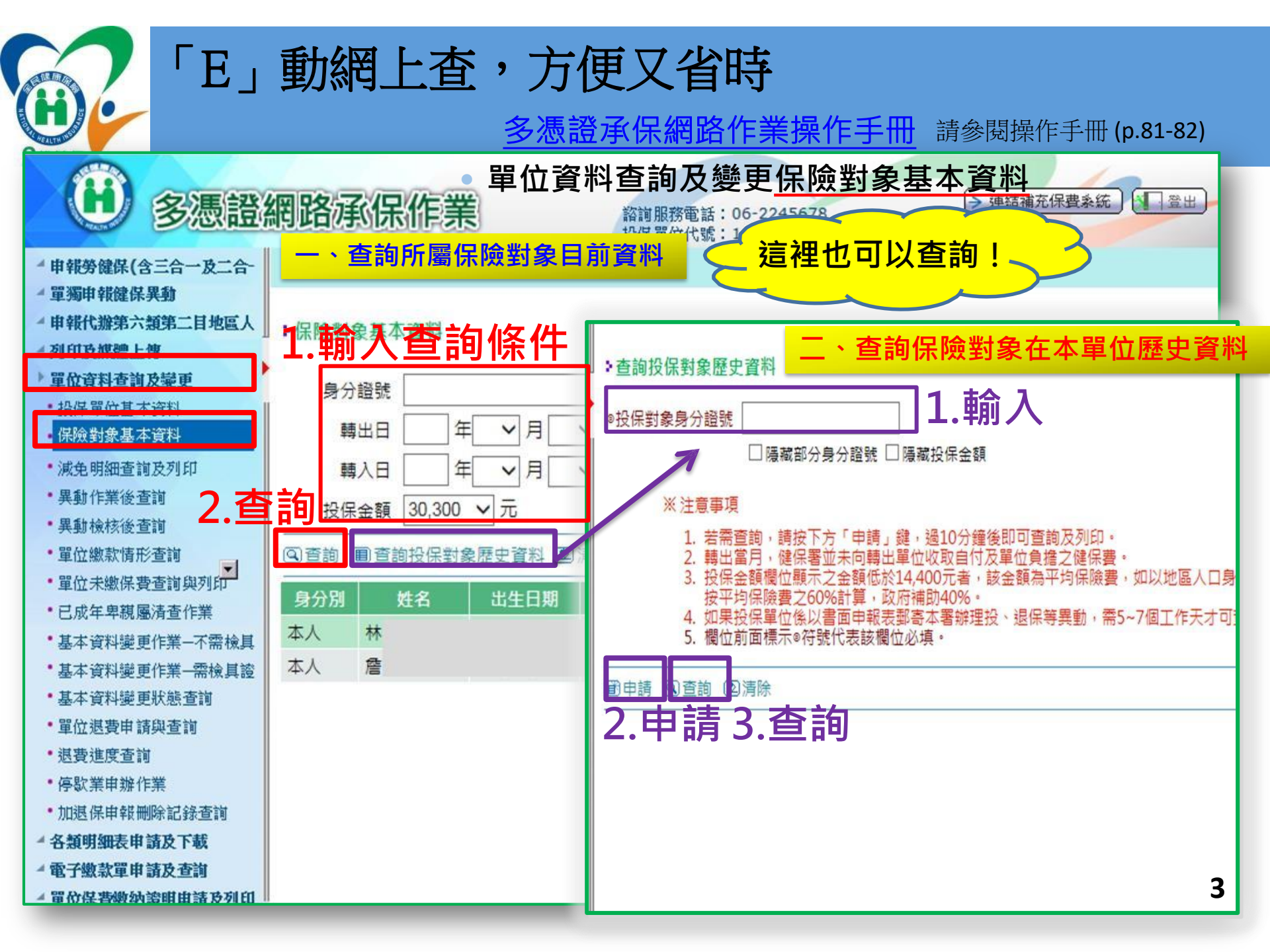